## マカフィーアンチウィルスプラスのファイル除外設定方法

1. 画面右下の「M」マークを右クリックします。「マカフィーアンチウィルスプラスを開く」を選択します。

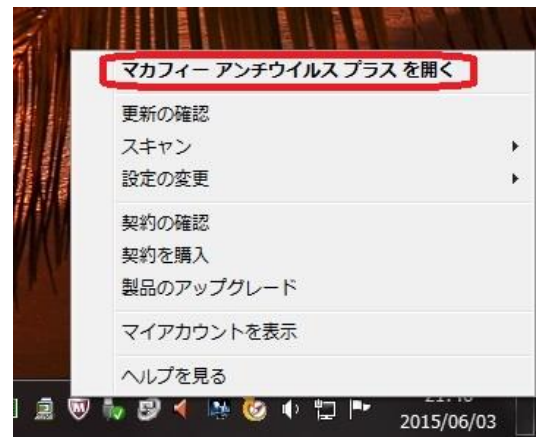

2. 中央左の「ウィルスおよびスパイウェア対策」を選択します。

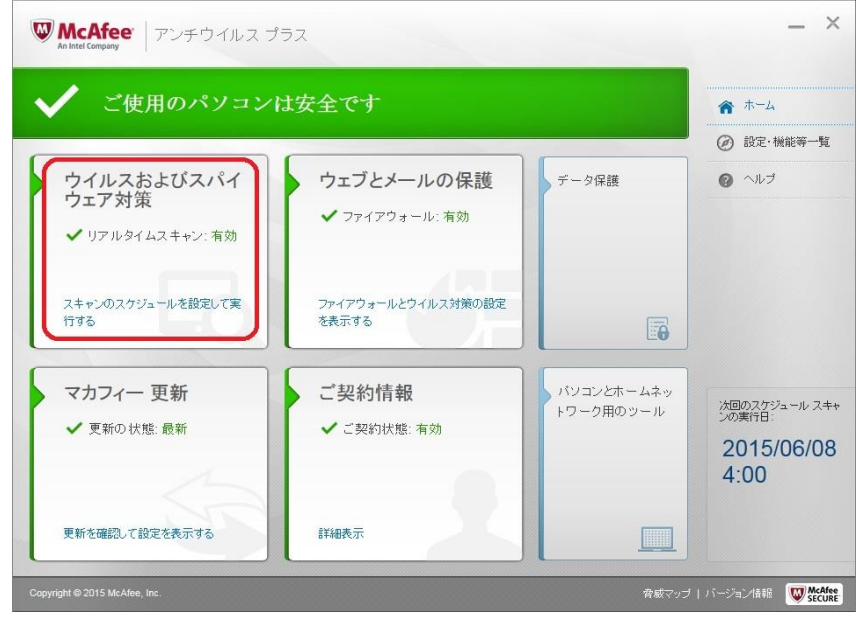

3. 「リアルタイムスキャン」をクリックします。

| W McAfee アンチウイルス プラス                                                                                                    | _ ×                                                          |
|----------------------------------------------------------------------------------------------------|--------------------------------------------------------------|
| <ul> <li>✓</li> <li>✓ ウイルスおよびスパイウェア対策</li> <li>✓ リアルタイムスキャン: 有効</li> <li>メのスキャン: 2015/06/04</li> </ul>                                                             | <ul> <li>★ ホーム</li> <li>② 設定・機能等一覧</li> <li>③ ヘルブ</li> </ul> |
| <u>バンコンのスキャン</u><br>クイックスキャン、フルスキャンまたはカスタムスキャンを実行し、ウイルス、スパイウェアなどの脅威をパソコンから排除してくださ<br>し。<br><u>リアルタイムスキャン</u> :有か<br>リアルタイムスキャン:有か<br>リアルタイムスキャンにおか、<br>パンコンを採載します。 |                                                              |
| 2 <u>クジュール スキャン</u> 有効<br>スケジュール スキャンを設定すると、マカフィー製品がパンゴンを定期的にスキャンし、ウイルス、スパイウェアなどの含頼を確認し<br>ます。                                                                     | 注回のスケジュール スキャンの実行日:<br>2015/06/08<br>4:00                    |
| Copyright © 2015 McAfee, Inc.                                                                                                    | 脅威マップ   バージョン情報 ₩ McAfee                                     |

4. 「除外するファイル」をクリックします。

| Minted Company  Pンチウイルス フラス  V  I  I  I  I  I  I  I  I  I  I  I  I | <ul> <li>余 ホーム</li> <li>④ 設定・機能等一覧</li> <li>④ ヘルブ</li> </ul> |
|--------------------------------------------------------------------|--------------------------------------------------------------|
| EX##求見る     無効にする                                                  |                                                              |
|                                                                    |                                                              |
| 除外するファイル 🗘                                                         | ※回のスケジュール スキャンの実行日:<br>2015/06/08<br>4:00                    |
| acoviett © 2015 McAlee Inc. ಡಿ.ಕೆ                                  | ノオ志若日 <b></b>                                                |

- 5.「ファイルを追加」をクリックして、対象ファイルを選択します。
- (1) C:\Program Files (x86)\TKC\TKCHotei\Hotei\HoteiWHoDBCtrl.exe
- (2) X:¥Program Files (x86)¥TKC¥TKCHotei¥HoYYYY¥HoMain.exe
- (3) X:\Program Files (x86)\TKC\TKCHotei\HoYYYY\HoStupDB.exe
- (4) X:¥Program Files (x86)¥TKC¥TKCHotei¥HoYYYY¥Etax¥eTRMenu.exe
- ※先頭の「X」はPX法定調書作成システムがインストールされているハードディスクドライブです。Dドライ ブの場合は適宜「D」と読み替えてください。ただし、(1)は「C」ドライブ固定です。

※PCのOSがWindows 7(32bit)、Windows 8.1(32bit)、Windows 10(32bit)の場合は「(x86)」がありません。 ※HoYYYYの「YYYY」の部分は、年分に読み替えてください。

例) 平成 29 年分(2017 年) → 「Ho2017」

|                                                                       |       | ☆ ホーム               |
|-----------------------------------------------------------------------|-------|---------------------|
| リアルタイムスキャン:有効<br>自動的にスキャンするファイルの種類添付ファイル、場所を選択します。また、スキャンする脅威も選択できます。 | ×     | <ul> <li></li></ul> |
| 詳細水見五                                                                 | 無効にする |                     |
| ▶ 除外するファイル                                                            | \$    |                     |
| 項目を脅威スキャンの対象外にします。除外項目にも「ソコンに被害をもたらす脅威が潜んでいる可能性があります。<br>除外するファイル     | *     |                     |
| > Px2Win.exe                                                          |       | 次回のスケジュール<br>ンの実行日: |
|                                                                       |       | 2015/06/<br>4:00    |
| Px2WinOA.exe                                                          | [2]   |                     |

(平成29年12月21日TKCシステム開発研究所作成)